- 1. Click on Fill Out Form.
- 2. Type in your cpp email and click next here.

| Sign in                    |      |
|----------------------------|------|
| Email or phone             | ۴×   |
| Can't access your account? |      |
|                            |      |
|                            | Next |
|                            |      |

3. It will ask you if you want to stay logged in. Make your selection.

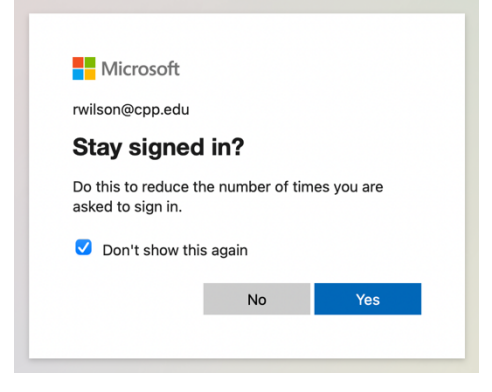

It may ask you to do campus 2 step authentication process, (if it does) please go through that. Type in your bronconame and email password and go through the 2-step authentication

|                          | BroncoName                                                                                  |  |
|--------------------------|---------------------------------------------------------------------------------------------|--|
|                          | Password                                                                                    |  |
| And Distance Barries     | Forgot Password? Don't have an account?<br>Don't have access to any of your 2-Step devices? |  |
| CALCULATION OF THE OWNER | Log in                                                                                      |  |

4. The form should appear allowing you to enter in news you want to share.

Please feel free to contact Pali Wilson at <a href="mailto:rwilson@cpp.edu">rwilson@cpp.edu</a> if you have any questions.